## Installing FuelsManager v12.x at the Enterprise

Use the following procedure to install FuelsManager v12.x at the Enterprise. If you are installing FuelsManager at the base, refer to the Installing FuelsManager v12.x at a Base Site. Prerequisites: If you are installing Inventory Management (IM)/SCADA, you must set up Cassandra, Java, and SQL, which are used for database management.

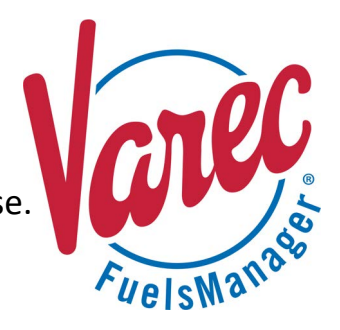

### 1 Set Up SQL

SQL Server for the enterprise is expected to be run as a cluster. Cluster installation and configuration steps are not provided in this document. SQL Server 2017 is used for this example. For more information on setting up SQL, refer to Microsoft's <u>website</u>.

- Locate the folder where the SQL Server Installation files are stored, right-click SETUP.EXE, and select Run as Administrator to set up SQL. The SQL Server Installation Center window displays. The location varies depending on where SQL is stored. The SQL version may also vary.
- 2) In the left panel, select Installation.
- In the right panel, select the New SQL Server stand-alone installation or add features to an existing installation link.
- When prompted for the Product Key, update the key as needed or accept the default and click Next.

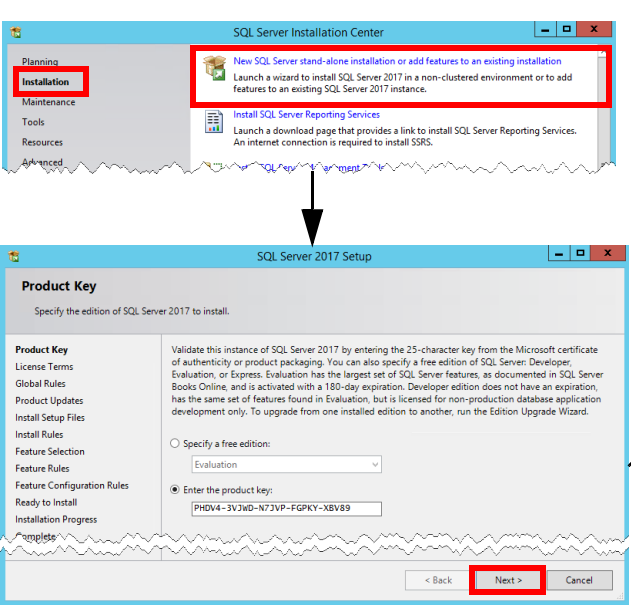

- 5) On the License Terms screen, check the box next to I accept the license terms, and then click Next. The Install Setup Files window shows the progress bar of the install setup, which will take a few minutes.
- On the Microsoft Update screen, check the Use Microsoft Update to check for updates (recommended) box, and then click Next.
- On the Feature Selection screen, select the features to install, and then click Next.

| License Terms                                                                                                    |                                                                                                    |                                        |
|----------------------------------------------------------------------------------------------------|----------------------------------------------------------------------------------------------------|----------------------------------------|
| To install SQL Server 2017,                                                                                                    | you must accept the Microsoft Software License Terms.                                                                                                    |                                        |
|                                                                                                    |                                                                                                    |                                        |
| Product Key                                                                                                    | MICROSOFT SOFTWARE LICENSE TERMS                                                                                                    |                                        |
| Clobal Pular                                                                                                    |                                                                                                    |                                        |
| -Ore                                                                                                    | MICROSOFT SQL SERVER 2017 STANDARD                                                                                                    |                                        |
| vv.                                                                                                    | li <u>ni ni ni ni ni ni ni ni ni ni ni ni ni n</u>                                                                                                    | ~^                                     |
|                                                                                                    | ☑ I accept the license terms.                                                                                                    |                                        |
|                                                                                                    | SQL Server 2017 transmits information about your installation experience, as well as oth                                                                                                    | ier usage an                           |
|                                                                                                    | performance data, to Microsoft to help improve the product. To learn more about SQL S<br>processing and privacy controls, please see the <u>Privacy Statement</u> .                                                                                                    | Server 2017                            |
|                                                                                                    | < Back Next >                                                                                                    | Car                                    |
|                                                                                                    |                                                                                                    |                                        |
| 髕 SQL Server 2017 Setup                                                                                                    |                                                                                                    | - 0                                    |
| -                                                                                                    |                                                                                                    |                                        |
| Microsoft Update                                                                                                    |                                                                                                    |                                        |
| Use Microsoft Update to ch                                                                                                    | neck for important updates                                                                                                    |                                        |
| Product Key                                                                                                    |                                                                                                    |                                        |
| License Terms                                                                                                    | software, including SQL Server 2017. Updates are delivered using Automatic Update                                                                                                    | er ivlicrosoft<br>s, or you car        |
| Global Rules                                                                                                    | the Microsoft Update website.                                                                                                    | ,                                      |
| Microsoft Update                                                                                                    |                                                                                                    |                                        |
|                                                                                                    |                                                                                                    |                                        |
| Product Updates                                                                                                    | Be Microsoft Opdate to check for updates (recommended)                                                                                                    |                                        |
| Product Updates<br>Install Setup Files                                                                                                    | Microsoft Update FAQ                                                                                                    |                                        |
| Product Updates<br>Install Setup Files                                                                                                    | Service in the control of the context of the context of the c     | Car                                    |
| Product Updates<br>Install Setup Files                                                                                                    | Section Control of Context of Context o     | Car                                    |
| Product Updates<br>Install Setup Files                                                                                                    | SQL Server 2017 Setup                                                                                                    | Car                                    |
| Product Updates Instal Setup Files Instal Setup Files Instal Setup Files Feature Selection                                                                                                    | SQL Server 2017 Setup                                                                                                    | Car                                    |
| Product Updates<br>Install Stepp Files<br>Install Step Files<br>Install Step Files<br>Feature Selection<br>Select the Standard features                                                                                                    | SQL Server 2017 Setup                                                                                                    | Car                                    |
| Product Updates Install Step Files Install Step Files Install Patter Feature Selection Select the Standard features Product Key                                                                                                    | Control of the poster of the control of poster of the control of the control     | Car                                    |
| Product Updates Install Steup Files Install Steup Files Install Pates Feature Selection Select the Standard features Product Key License Terms Global Brutes                                                                                                    | Contraction of posterior checks for opposterior (Contraction)  Contraction of the contraction of the contra | Car                                    |
| Product Updates Install Steup Files Install Steup Files Install Steup Files Install Steup Files Freature Selection Select the Standard features Product Key License Terms Global Rules Product Key                                                                                                    | Control of the set of the control of the set of the set of th     |                                        |
| Product Updates Install Step Files Install Step Files Feature Selection Select the Standard features Product Key License Terms Global Rules Product Updates Product Updates Pr | Control of the poster of the k of opposite (control of the poster)     Control of the poster of the set of the set o     | Car<br>Car                             |
| Product Updates Install Step Files Install Step Files Install Step Files Feature Selection Select the Standard features Product Key License Terms Global Rules Product Updates Install Step Files Install Rules                                                                                                    | Control of the services of the control of the services of the services of     | Car<br>Car                             |
| Product Updates Install Stup Files Install Stup Files Install Stup Files Feature Selection Select the Standard features Product Key License Terms Global Rules Product Key Install Stup Files Install Stup Files Install Stup  | Coding for Reporting Services ? Download it from the web     Features     Coding for Reporting Services ? Download it from the web     Features     Coding for Reporting Services ? Download it from the web     Features     Coding for Reporting Services ? Download it from the web     Features     Coding for Reporting Services ? Download it from the web     Features     Coding for Reporting Services ?     Coding Services ? Download it from the web     Features     Coding Services ?     Coding Services ?     Coding Servic     | Cat<br>Cat<br>n of each<br>instance is |
| Product Updates Install Step Files Install Step Files Install Step Files Feature Selection Select the Standard features Product Key License Terms Global Rules Product Dipdates Install Step Files Install Rules Feature Selection Feature Selection Feature Selection Feature Rules                                                                                                    | Configuration and percent of the set of opposing precommended (     Microsoft Update RAG     Sourcest Update RAG     Sourcest Update     Sourcest Update     Sourcest Update RAG     Sourcest Update     Sourcest Update     Sourcest     | Car<br>n of each<br>instance is<br>is  |
| Product Updates Install Steup Files Install Steup Files Install Steup Files Install Steup Files Feature Selection Select the Standard features Product Key Uccens Terms Global Rules Product Updates Install Steup Files Install Rules Feature Selection Feature Rules Feature Selection Feature Rules Feature Configuration Rules                                                                                                    | Control of Control of Contro     | n of each<br>rinstance is              |
| Product Updates<br>Install Setup Files<br>(ryst] Pulge<br>Feature Selection<br>Select the Standard features<br>Product Key<br>License Terms<br>Global Rules<br>Product Key<br>License Terms<br>Global Rules<br>Product Regulates<br>Install Bulas<br>Feature Selection<br>Feature Rules<br>Feature Rules<br>Feature Rules                                                                                                    | Contrologic governor of the tot opposing by exciminenteely      Microard Under AG      Norrod Under AG      SQL Server 2017 Setup      SQL Server 2017 Setup      to install.      Control of the seture     SQL Server 2017 Setup      to install.      Control of the seture     SQL Server 2017 Setup      The seture description:     SQL Server 2017 Setup      SQL Server 2017 Setup      The seture description:     SQL Server 2017 Setup      The seture description:     SQL Server 2017 Setup      SQL Server 2017 Setup      The seture description:     SQL Server Seture description:     SQL Server Seture descriptin:     SQL Server Seture description:     SQL Server Seture descr     | Car<br>Car                             |
| Product Updates Install Step Files Install Step Files Install Step Files I Feature Selection Select the Standard features Product Key License Terms Global Rules Product Key Freduct Step Files Install Rules Feature Selection Feature Rules Ready to Install Install Rules Ready to Install Installation Progress                                                                                                    | Contrologic governor between the parale greecommendee)      Microard Update RAQ     Security      SQL Server 2017 Setup      SQL Server 2017 Setup      SQL Server 2017 Setup      Control of the security      SQL Server 2017 Setup      SQL Server Replication      Control of the security      SQL Server Replication      Microard Index Services      Source Services      Source Services      Source Services      Source Services      Source Services      Source Replication      Source Replication      Source Services      Source Services      Source Replication      Source Services      Source Services      Sou     | Car<br>Car                             |
| Product Updates Install Step Files Install Step Files Install Step Files Install Step Files Feature Selection Select the Standard features Product Key License Terms Global Rules Product Key License Terms Install Step Files Install Rules Feature Selection Feature Rules Feature Selection Feature Rules Ready to Install Installation Progress Complete                                                                                                    | Contrologic optime to check to oppose precommended      Microard Update AQ      Source provide to check to oppose precommended      Source provide to check to oppose precommended      Source provide to check to oppose precommended      Source previde to check to oppose previde to check to oppose previde to check     | n of each<br>initiance is              |
| Product Updates<br>Install Step Files<br>(http://wile.org/<br>/wile.org/<br>Feature Selection<br>Select the Standard Features<br>Droduct Kay<br>License Terms<br>Global Rules<br>Product Updates<br>Install Stup Files<br>Install Stup Files<br>Install Stup Files<br>Install Stup Files<br>Install Stup Files<br>Install Stup Files<br>Install Stup Files<br>Install Stup Files<br>Install Stup Files<br>Configuration Rules<br>Ready to Install<br>Installation Progress<br>Complete                                                                                                    | Control of the posterious of the control of the control of the co | n of each                              |
| Product Updates Install Step Files Install Step Files Install Step Files Feature Selection Select the Standard features Product Key License Terms Global Rules Product Key Files Install Step Files Install Step Files Install |                                                                                                    | n of each                              |
| Product Updates Install Step Files Install Step Files Install Step Files Feature Selection Select the Standard features Product Key License Terms Global Rules Product Updates Install Step Files Install Rules Feature Selection Feature Selection Fe |                                                                                                    | n of each                              |
| Product Updates Install Step Files Install Step Files Install Step Files Install Step Files Feature Selection Select the Standard features Product Key License Terms Global Rules Product Key License Terms Global Rules Feature Selection Freature Selection Freature Rules Ready to Install Installation Progress Complete                                                                                                    | Configuration of parameters of a parameter (Configuration and operation)  SQL Server 2017 Setup  SQL Server 2017 Setup  to install.    Configuration and operation  Configuration and operation  Configuration  Configuration  C | Car                                    |
| Product Updates Install Step Files Install Step Files Install Step Files Feature Selection Select the Standard features Product Key License Terms Global Rules Product Key Files Install Step Files Install Step Install Install Step Install Installation Progress Install Step Install Installation Install Installation Install Installation Installation Installation Installation Installation Installation Installation Installation Installation Installation Installation Installation Installation Installation Installation Install Install In |                                                                                                    | Cer                                    |
| Product Updates Install Step Files Install Step Files Install Step Files Feature Selection Select the Standard features Product Key Licens Terms Stabla Rules Product Updates Install Step Files Install Rules Feature Selection Feature Rules Teature Selection Feature Rules Teature Selection Teature Rules Teature Selection Teature Rules Teature Rules Teature Selection Teature Rules Teature Rules Teature Rules Teatu |                                                                                                    | n of each                              |
| Product Updates<br>Install Setup Files<br>(ryst] Pulge<br>Feature Selection<br>Select the Standard features<br>Product Key<br>License Terms<br>Global Rules<br>Product Key<br>License Terms<br>Global Rules<br>Product Regults<br>License Terms<br>Global Rules<br>Product Regults<br>Exerus Configuration Rules<br>Ready to Install<br>Installation Progress<br>Complete                                                                                                    | Contrologic governer of the set of opparate greecommender)      Microard Under FAG      Norcod Under FAG      SQL Server 2017 Setup      SQL Server 2017 Setup      SQL Server 2017 Setup      Control of the set      SQL Server 2017 Setup      Control of the set      SQL Server 2017 Setup      Control of the set      SQL Server 2017 Setup      Control of the set      SQL Server 2017 Setup      Control of the set      SQL Server 2017 Setup      Control of the set      SQL Server 2017 Setup      Control of the set      SQL Server 2017 Setup      Control of the set      SQL Server 2017 Setup      Control of the set      Seture Secure Secu     | n of each intance is                   |
| Product Updates Install Setup Files (Install Setup Files (Install Setup Files) (Install Setup Files) (Install  | Control of the services of the services of th | n of each<br>intance is<br>s:          |
| Product Updates Install Step Files Install Step Files Install Step Files I Feature Selection Select the Standard features Product Key License Terms Global Rules Product Updates Install Seles Freature Selection Feature Rules Ready to Install Install Rules Feature Rules Complete                                                                                                    | Control of the poster of the k to oppose to check to oppose to check to oppose the check to oppose the check to oppose the c     | n of each<br>initiance is<br>ss:       |

- On the Instance Configuration screen, select Default Instance or update as needed. This should auto-populate the Instance ID. Click Next to continue.
- 9) On the Server Configuration screen, accept the defaults and click **Next**.
- On the Database Engine Configuration screen, accept the default: Windows authentication mode, and then click Add to add an administrator. The Select Users or Groups dialog displays.
- 11) Enter administrators in the text box, and click Check Names. This shows the group path in the text box. Click OK to confirm and close the dialog box. The administrator should now be listed in the Database Engine Configuration screen. Click Next.
- 12) On the Ready to Install window, click **Install**. The Installation Progress screen shows the progress bar of the install process, which will take a few minutes.
- 13) The Complete screen displays the Status of the installation, which should show *Succeeded* for each feature. Click **Close**.

| 2                                                                                                    |                                                                                                    | Jac Server 201                                  | 7 Setup                                                                                                    |                                                                                                    |                                                                                                    |
|----------------------------------------------------------------------------------------------------|----------------------------------------------------------------------------------------------------|-------------------------------------------------|----------------------------------------------------------------------------------------------------|----------------------------------------------------------------------------------------------------|----------------------------------------------------------------------------------------------------|
| Instance Configuration                                                                                                    | n                                                                                                    |                                                 |                                                                                                    |                                                                                                    |                                                                                                    |
| Specify the name and instance                                                                                                    | e ID for the instance of S0                                                                                                    | QL Server. Instance                             | e ID becomes part of the in                                                                                                    | stallation path.                                                                                                    |                                                                                                    |
| Product Key                                                                                                    | <ul> <li>Default instance</li> </ul>                                                                                                    | 1                                               |                                                                                                    |                                                                                                    |                                                                                                    |
| License Terms<br>Global Rules                                                                                                    | O Named instance:                                                                                                    | MSSQLSERVER                                     |                                                                                                    |                                                                                                    |                                                                                                    |
| Product Updates<br>Install Setup Files<br>Install Rules                                                                                                    | Instance ID:                                                                                                    | MSSQLSERVER                                     | 3                                                                                                    |                                                                                                    |                                                                                                    |
| Feature Selection<br>Feature Rules<br>Instance Configuration                                                                                                    | SQL Server directory:                                                                                                    | C:\Program Files                                | \Microsoft SQL Server\MSS                                                                                                    | QL14.MSSQLSE                                                                                                    | RVER                                                                                                    |
| Server Configuration                                                                                                    | Installed instances:                                                                                                    |                                                 |                                                                                                    | Let etc.                                                                                                    |                                                                                                    |
| Database Engine Configuration                                                                                                    | Instance Name                                                                                                    | Instance ID                                     | Features                                                                                                    | Edition                                                                                                    | Version                                                                                                    |
| Feature Configuration Rules                                                                                                    | Charad Come                                                                                                    | WI35QL12.WI55Q                                  | COME ALL COME                                                                                                    | standard                                                                                                    | 12.3.0100.1                                                                                                    |
| Ready to Install                                                                                                    |                                                                                                    |                                                 |                                                                                                    |                                                                                                    |                                                                                                    |
|                                                                                                    |                                                                                                    | 1                                               |                                                                                                    |                                                                                                    |                                                                                                    |
|                                                                                                    |                                                                                                    |                                                 |                                                                                                    |                                                                                                    |                                                                                                    |
| 4                                                                                                    | c                                                                                                    | SQL Server 201                                  | 7 Setup                                                                                                    |                                                                                                    | _ 0 >                                                                                                    |
| Server Configuration                                                                                                    | S to collation configuration                                                                                                    | GQL Server 201                                  | 7 Setup                                                                                                    |                                                                                                    |                                                                                                    |
| Server Configuration<br>Specify the service accounts an<br>Product Key                                                                                                    | st collation configuration                                                                                                    | QL Server 201                                   | 7 Setup                                                                                                    |                                                                                                    | _ 0 )                                                                                                    |
| Server Configuration<br>Specify the service accounts an<br>Product Key<br>License Terms<br>Global Rules                                                                                                    | st collation configuration<br>Service Accounts C<br>Microsoft recomme                                                                                                    | QL Server 201<br>ends that you use              | 7 Setup<br>a separate account for eacl                                                                                                    | n SQL Server ser                                                                                                    | uice.                                                                                                    |
| Server Configuration<br>Specify the service accounts an<br>Product Key<br>License Terms<br>Global Rules<br>Product Updates                                                                                                    | Senice Accounts (<br>Microsoft recommendation)                                                                                                    | QL Server 201<br>ollation                       | 7 Setup<br>a separate account for eacl<br>Account Name                                                                                                    | n SQL Server sen<br>Password                                                                                                | vice.      Startup Type                                                                                                    |
| Secify the service accounts an<br>Specify the service accounts an<br>Product Key<br>License Tems<br>Global Rules<br>Product Updates<br>Install Setup Files                                                                                                    | service Accounts of Service Service                                                                                                    | QL Server 201                                   | 7 Setup a separate account for eacl Account Name MT ServiceSQLagenSC.                                                                                                    | n SQL Server sen                                                                                                    | vice.                                                                                                    |
| Server Configuration<br>Specify the service accounts an<br>Product Key<br>License Terms<br>Global Rules<br>Product Updates<br>Install Rules                                                                                                    | st collation configuration<br>Service Accounts C<br>Microsoft recomme<br>Service<br>Sci. Server Databa<br>SQL Server Databa                                                                                                    | QL Server 201<br>ends that you use<br>se Engine | 7 Setup<br>a separate account for each<br>Account Name<br>M1 Service/SQL3penSC.                                                                                                    | n SQL Server sen<br>Password                                                                                                | vice.                                                                                                    |
| Server Configuration<br>Specify the service accounts ar<br>Product Key<br>License Terms<br>Global Rules<br>Product Updates<br>Install Setup Files<br>Install Netes<br>Feature Selection                                                                                                    | Service Accounts C<br>Microsoft recome<br>Service<br>Soft Serve Agent<br>SQL Serve Agent<br>SQL Serve Databa                                                                                                    | QL Server 201                                   | 7 Setup<br>a separate account for eac<br>Account Name<br>NT Service NSQLapentSC.<br>NT Service NSQLSQLFDLa.                                                                                                    | n SQL Server sen<br>Password                                                                                                | vice.                                                                                                    |
| Server Configuration<br>Specify the service accounts an<br>Product Key<br>License Terms<br>Global Rules<br>Product Updates<br>Install Setup Files<br>Install Setup Files<br>Install Rules<br>Feature Selection<br>Feature Selection                                                                                                    | Senice Accounts C<br>Microsoft recomme<br>Senice Accounts C<br>Senice Accounts C<br>Senice Senice<br>Secies Accounts<br>Secies Accounts<br>Secies A | IQL Server 201                                  | 7 Setup<br>a separate account for each<br>Account Name<br>NT Service/SugardSC-<br>NT Service/MSSQLFUa.<br>NT Service/MSSQLFUa.                                                                                                 | n SQL Server sen<br>Password                                                                                                | rice.<br>Sartup Type<br>Manual<br>Automatic V<br>Manual                                                                                                    |
| Server Configuration<br>Specify the service accounts an<br>Product Key<br>License Terms<br>Global Rules<br>Product Updates<br>Install Rules<br>Install Rules<br>Feature Selection<br>Feature Rules<br>Instance Configuration                                                                                                    | Senice Accounts (<br>Microsoft recommendation)<br>Service Soli Service Accounts (<br>Soli Service Databa<br>Soli Service Databa<br>Soli Service Databa<br>Soli Service Briter<br>Soli Server Databa                                                                                                    | VQL Server 201                                  | 7 Setup<br>a separate account for eacl<br>Account Name<br>MT Service NSCLAgentSC-LN<br>NT Service NSSQLFOLa<br>NT AUTHORITYLICCAL                                                                                              | n SQL Server sen<br>Password                                                                                                | vice.  Startup Type  Manual  Automatic  Automatic  V                                                                                                    |
| S Server Configuration Specify the service accounts ar Product Key License Terms Global Rules Product Updates Install Setup Files Install Setup Files Install Setup Files Install Seture Rules Feature Rules Server Configuration Server Configuration                                                                                                    | Service Accounts C<br>Microsoft recomme<br>Service Accounts C<br>Soli Server Databa<br>SQL Full-text<br>SQL Server Browse<br>Classer Browse<br>Grant Perform V                                                                                                    | IQL Server 201                                  | 7 Setup<br>a separate account for eac<br>Account Name<br>NT Service/SQLAgentSC.<br>NT Service/SQLBgentSC.<br>NT Service/SQLBQL<br>NT AUTHORITYLOCAL<br>ce Task privilege to SQL Se                                             | n SQL Server sern<br>Password                                                                                               | vice.<br>Startup Type<br>Manual Y<br>Automatic Y<br>Manual<br>Automatic Y<br>ngine Service                                                                                                    |
| Server Configuration<br>Specify the service accounts an<br>Product Key<br>License Terms<br>Global Rules<br>Product Updates<br>Install Rules<br>Feature Selection<br>Feature Rules<br>Instance Configuration<br>Server Configuration                                                                                                    | Senice Accounts C<br>Microsoft recomm<br>Service<br>SGL Server Databa<br>SGL Ferver Databa<br>SGL Server Databa<br>SGL Server Databa<br>SGL Server Databa<br>SGL Server Databa<br>SGL Server Databa<br>SGL Server Broba                                                                                                    | QL Server 201                                   | 7 Setup<br>a separate account for eact<br>Account Name<br>MT Service/MSQLGMS.<br>NT Service/MSQLFDLa.<br>NT AUTHORTYLOCAL.<br>ce Task privilege to SQL Sec.                                                                    | n SQL Server sen<br>Password                                                                                                | vice.<br>Satup Type<br>Manual<br>Automatic<br>Automatic<br>Manual<br>Automatic<br>P<br>Manual<br>Automatic<br>P<br>Manual<br>Automatic<br>P<br>Manual<br>P<br>Manual<br>Manual<br>P<br>Manual<br>P<br>Manual<br>P<br>Manual<br>P<br>Manual<br>P<br>Manual<br>P<br>Manual<br>P<br>Manual<br>P<br>Manual<br>P<br>Manual<br>P<br>Manual<br>P<br>Manual<br>P<br>Manual<br>P<br>Manual<br>Manual<br>P<br>Manual<br>Manual<br>Man |
| Server Configuration<br>Specify the service accounts ar<br>Product Key<br>License Terms<br>Global Rules<br>Product Updates<br>Instal Rules<br>Instal Rules<br>Feature Selection<br>Feature Rules<br>Instance Configuration<br>Server Configuration<br>Database Engine Configuration<br>Reture Configuration                                                                                                    | Service Accounts (C<br>Microsoft recommt<br>Service<br>SGL Server Jack<br>SGL Server Databa<br>SGL Server Databa<br>SGL Server Jack<br>SGL Server Jack<br>SGL Server       | QL Server 201                                   | 7 Setup<br>a separate account for each<br>Account Name<br>NT Service/MSQLFDLa<br>NT AntHORTYLOCAL<br>NT AUTHORTYLOCAL<br>Ce Task privilege to SQL Sec<br>Initialization by serviding as                                        | n SQL Server sen<br>Password<br>rver Database E<br>rroing of data pa<br>ccessed.                                            | vice.<br>Startup Type<br>Manual<br>Automatic<br>Manual<br>Automatic<br>mgine Service<br>gee. This may lead                                                                                                    |
| S Server Configuration Specify the service accounts ar Product Key License Terms Global Rules Product Updates Install Rules Feature Selection Feature Rules Instale Rules Server Configuration Database Engine Configuration Feature Configuration Relative Rules                                                                                                    | Service Accounts C<br>Microaft reads<br>Service Accounts Sol Service<br>Sol Service Accounts<br>Sol Service Accounts<br>Sol Servi                                                                                           | QL Server 201                                   | 7 Setup<br>a separate account for eac<br>Account Name<br>NT Service NSGLApertSC<br>NT Service NSGLApertSC<br>NT AUTHORITYLOCAL<br>ce Task privilege to SQL SE<br>entisilization by avoiding az<br>ming deteted content to be a | n SQL Server sen<br>Password<br>rver Database Er<br>crossed.                                                                | vice.  Startup Type Manual Automatic Manual Automatic Manual Figure Service gges. This may lead                                                                                                    |
| Server Configuration<br>Specify the service accounts an<br>Product Key<br>License Terms<br>Global Rules<br>Product Updates<br>Install Setup Files<br>Install Setup Files<br>Install Setup Files<br>Install Setup Files<br>Install Setup Files<br>Install Setup Files<br>Instance Configuration<br>Server Configuration<br>Server Configuration<br>Reture Configuration Rules<br>"Redy, to)rg14"                                                           | strice Accounts C<br>Microsoft recomm<br>Service Accounts<br>Sci. Server Databa<br>Sci. Server Botaba<br>Sci. Server Botaba<br>Sci. Server Sci. Server                                                                                                    | VQL Server 201                                  | 7 Setup<br>a separate account for eacl<br>Account Name<br>NT Service/NASQLAgerstC.<br>NT Service/NASQLAgerstC.<br>NT AUTHORTVLOCAL.<br>INT AUTHORTVLOCAL.                                                                      | n SQL Server sen<br>Password                                                                                                | rice.<br>Startup Type<br>Manual<br>Automatic V<br>Manual<br>Automatic V<br>magine Service<br>gen: This may lead                                                                                                    |
| Server Configuration<br>Specify the service accounts an<br>Product Key<br>License Terms<br>Global Rules<br>Product Updates<br>Install Rules<br>Feature Selection<br>Feature Rules<br>Instance Configuration<br>Server Configuration<br>Database Engine Configuration<br>Feature Rules<br>Instance Configuration<br>Pattore Rules<br>Pattore Rules<br>Resture Configuration<br>Resture Configuration<br>Resture Rules Rules<br>Resture Configuration Rules | Senice Accounts @<br>Microsoft recomme<br>Service Sol Service Accounts (<br>Sol Serve Databa<br>Sol Full-ted Filter<br>Sol Serve Bataba<br>Sol Full-ted Filter<br>Sol Serve Bataba<br>(Fint Perform)<br>Tria privilege en<br>to information of<br>Cick here for de                                                                                                    | CQL Server 201                                  | 7 Setup a separate account for eacl Account Name MT Service/MSQLSMS. MT Service/MSQLSMS. MT AUTHORITYLOCAL. ce Task privilege to SQL sectors ing deleted content to be a                                                       | n SQL Server sen<br>Password<br>-<br>-<br>-<br>-<br>-<br>-<br>-<br>-<br>-<br>-<br>-<br>-<br>-<br>-<br>-<br>-<br>-<br>-<br>- | vice.  Startup Type Manual Automatic Manual Automatic Manual Automatic V Manual Automatic V Manual Automatic                                                                                                    |

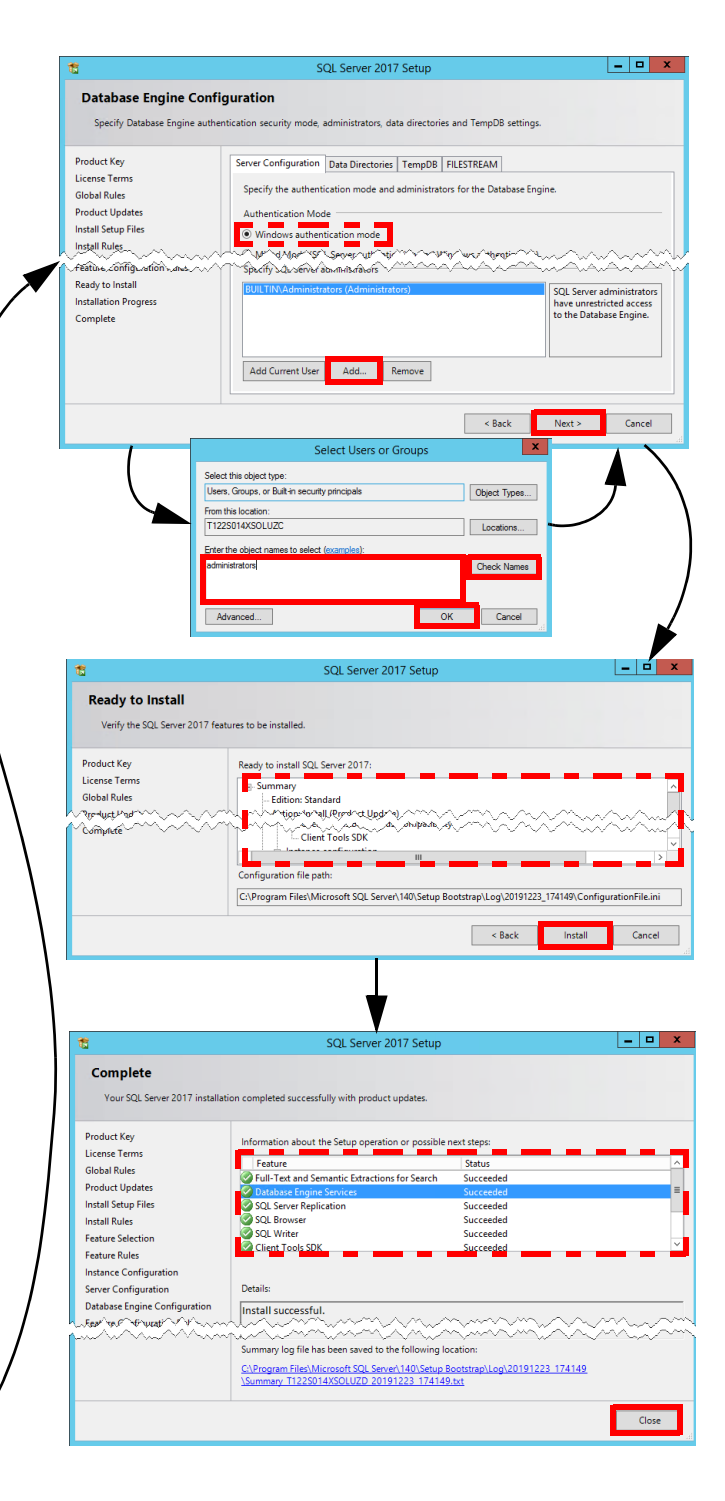

# 2 Install the Database on the Database (DB) Server

- Open the folder where the dacpac installer is located, right-click FM[ver]\_Dacpac\_Setup.exe, and select Run as Administrator.
- 2) On the Welcome page, click **Next**.
- When prompted for the Database Server Login, specify the database cluster name and connection credentials, and then click Next.
- 4) On the SQL Data Folder window, **Browse** for the Destination Folder where you want to store SQL Data, or accept the default path and folder, and then click **Next**.
- 5) On the Ready to Install window, click **Install**. The Setup Status screen shows the progress bar, which may take a few minutes.
- 6) On the InstallShield Wizard Complete window, click **Finish**.

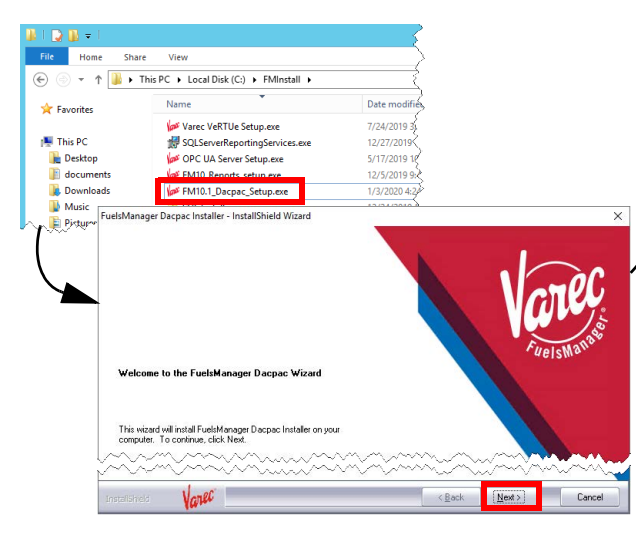

uelsManager Dacpac Installer - InstallShield Wizard Database Server Login Select database serve SOLCI SEMV10 Windows authentication SQL Server authentication Login ID: sa ..... Vorec < <u>B</u>ack Next > Canc uelsManager Dacpac Installer - SOL Data Folde FuelsManager Dacpac Installer will use this folder for the SQL data of the FuelsManagerDBArchive Only. Destination Folde L:\MSSQL14.MSSQLSERVER\MSSQL\DATA Biowse... Varec aller - Ready to Insta Instal < <u>B</u>ack InstallShield Wizard Complete The InstallShield Wizard has successfully installed FuelsManager Dacpac Installe Click Finish to exit the wizard. Varec Finish

# **3** Install FuelsManager on Application Servers

Users running the FuelsManager installer must have permissions on the SQL database in order to configure the system as *Windows Authentication*. If FuelsManager is installed with *SQL Authentication*, the SQL User and password will be included in the web.config file in plain text.

Users at the enterprise are expected to NOT manage alarms (Acknowledge or Silence) or values for some tags. These restrictions will be enforced via User Group Security Rights (No Acknowledge All Alarms, Acknowledge with Comments or Silence Alarms) and Point Access Group (set relevant tags and settings to include View permissions only, and disable Ack for all alarms). If a user uses both Enterprise and Base system, they will need separate users and user groups on each system in order to have proper limitations at Enterprise.

FuelsManager application servers will generally be clustered and run behind a network load balancer. Operating Systems supported for this release are Windows Servers 2016, 2019, and 2022. See the <u>Standard</u> <u>Configurations</u> spreadsheet for details on configuring Roles and Features for the application servers.

All application, database, Cassandra, and OPC server times must be synchronized. If timestamps across servers are inconsistent, point execution could be impacted.

Perform the following steps on each application server:

- Open the folder where the FuelsManager installer is located, right-click FuelsManager\_-Setup.exe, and select Run as Administrator. If any prerequisite files are found missing, the installer will prompt you to install them.
- On the InstallShield Wizard window, click Install. A progress bar shows at the bottom of the window, which may last a few minutes.

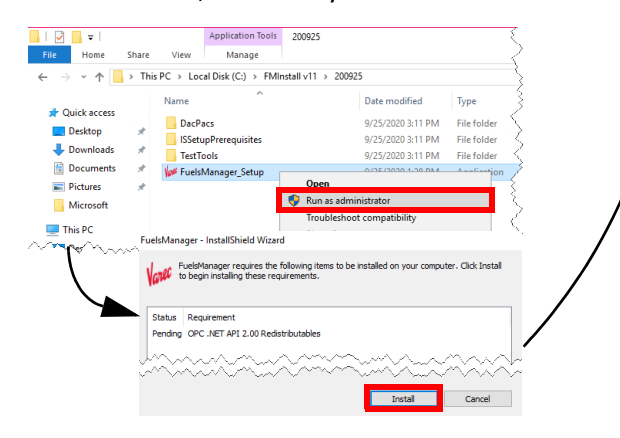

- On the Setup Type window, select FuelsManager Enterprise Server to install the App and Web Servers on one machine, and then click Next.
- 4) On the Destination Path window, browse to select a Destination Folder, or leave this as the default. Click **Next**.
- 5) When prompted for the Database Server Login, provide the **database cluster name** and **connection credentials**, and then click **Next**.

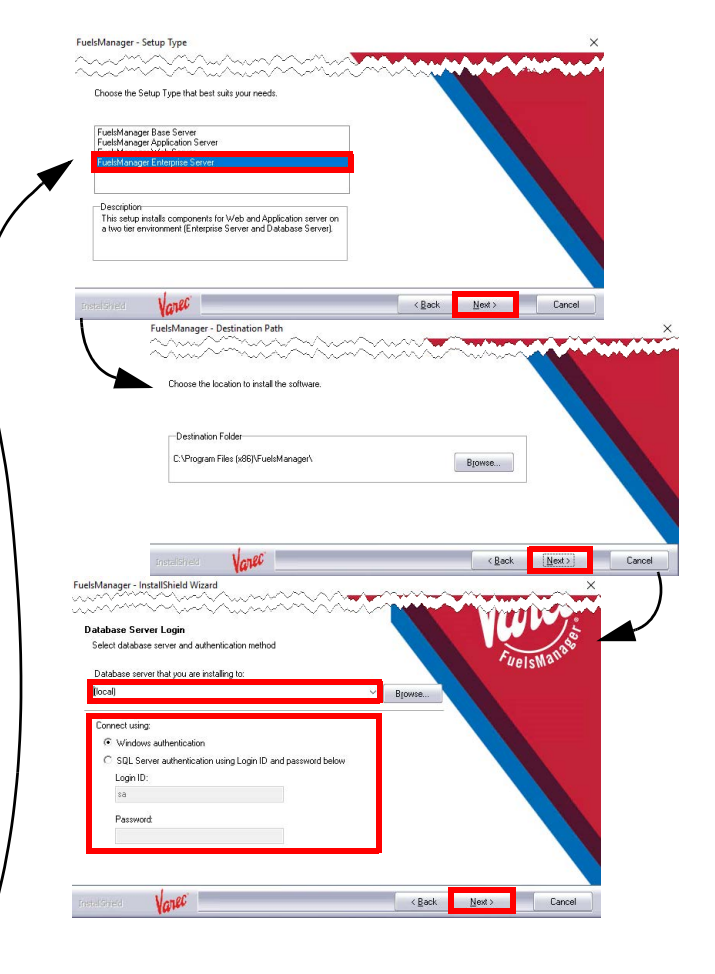

- When prompted for the Load Balancer IP, replace the machine name with the IP address or machine name of your network load balancer. Click Next.
- 7) When prompted for the caching option, select from the following, and then click Next:
  In Process session state is in-process with an ASP.NET worker process.
  - SQL Server session state is using an outof-process SQL Server database to store state information.
- On the Ready to Install window, click Install. The Setup Status screen shows the progress bar of the install process, which will take a few minutes.
- 9) On the InstallShield Wizard Complete screen, accept the default: Yes, I want to restart my computer now, or you can choose to restart the system yourself, and then click Finish. A restart is required in order to successfully complete the installation process. Your computer reboots to finalize the installation.

When running the FuelsManager or Dacpac installers using Windows Authentication, the user logged on to the server must have permissions on the SQL Databases. When creating the FuelsManagerDB for the first time, this user needs db\_owner permissions on 'master'.

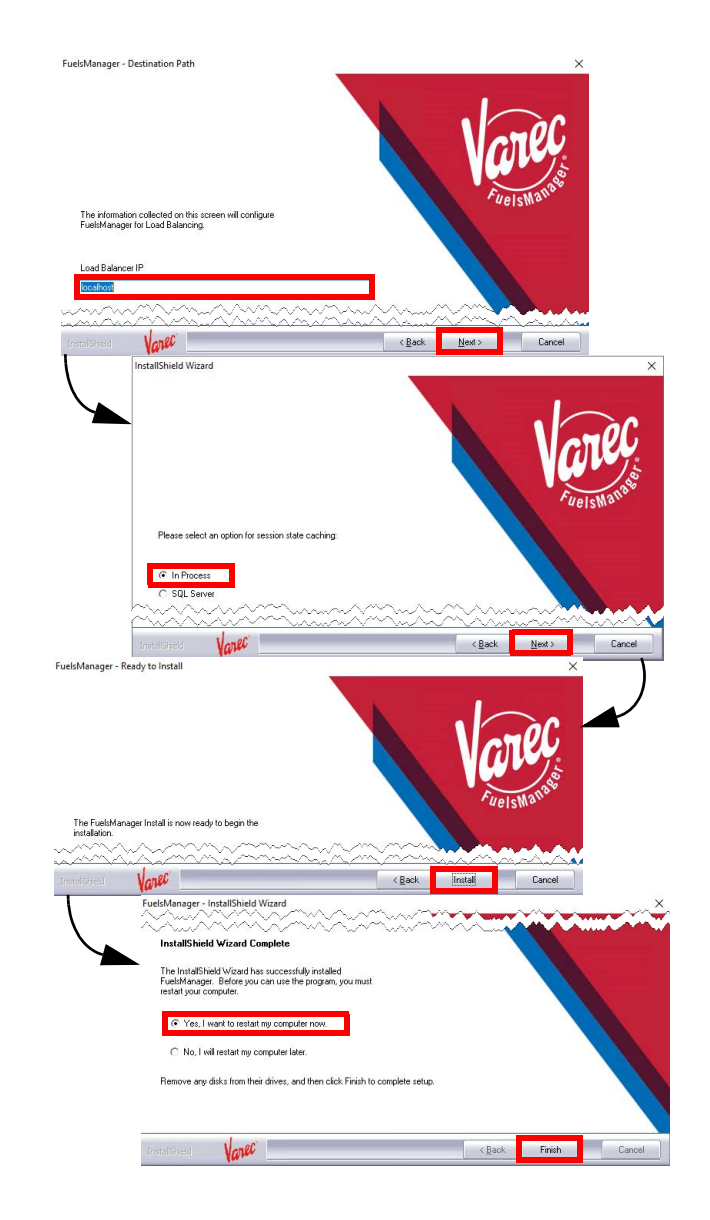

### **4** Activate FuelsManager Software

#### License

Complete a Software Request and send to Varec Help Desk so they can create the license (.lin) file.

 Copy the .lin file in the directory specified by the value in the LicFileLocation registry entry in HKEY\_LOCAL\_MACHINE\SOFT-WARE\Wow6432Node\Varec\SharedComponents.
 By default, the LicFileLocation is set to: C:\Program Files (x86)\FuelsManager\License File

Make sure only one .lin file is in this directory. The system looks for and only uses the first .lin file it finds.

- Open the folder where the license activation application is located, and double-click ActivateLicenseLIN.exe to activate the software license.
- Verify that the Company and Address fields reflect the company name and address of the end user the license was created for.
- 4) Verify that the License Status shows *Not Activated*.

Skip to step 5 if the status shows Activated.

5) Click License Details to verify that the license has the correct settings for the specified end user. Enabled options are shown in black font while options that are <u>not</u> enabled are shown in gray font (grayed out). You may have to secure another .lin file if the license details do

not show the correct settings.

- 6) Click **Close** to close the License Details window.
- On the Activate Software License window, click Activate. The FuelsManager Registration dialog displays.
- Call the Varec Help Desk at 1-800-999-6708. Be ready to provide the Serial Number, User Code 1 and User Code 2. Help Desk will then provide the activation code(s).
- 9) Enter the activation code(s) provided by Help Desk in the appropriate fields: Activation 1 and/or Activation 2. Typically, this is just one value.
- 10) Click **OK** to activate the license and close the dialog.

The License Status should show Activated.

11) Click **OK** to close the Activate Software License window.

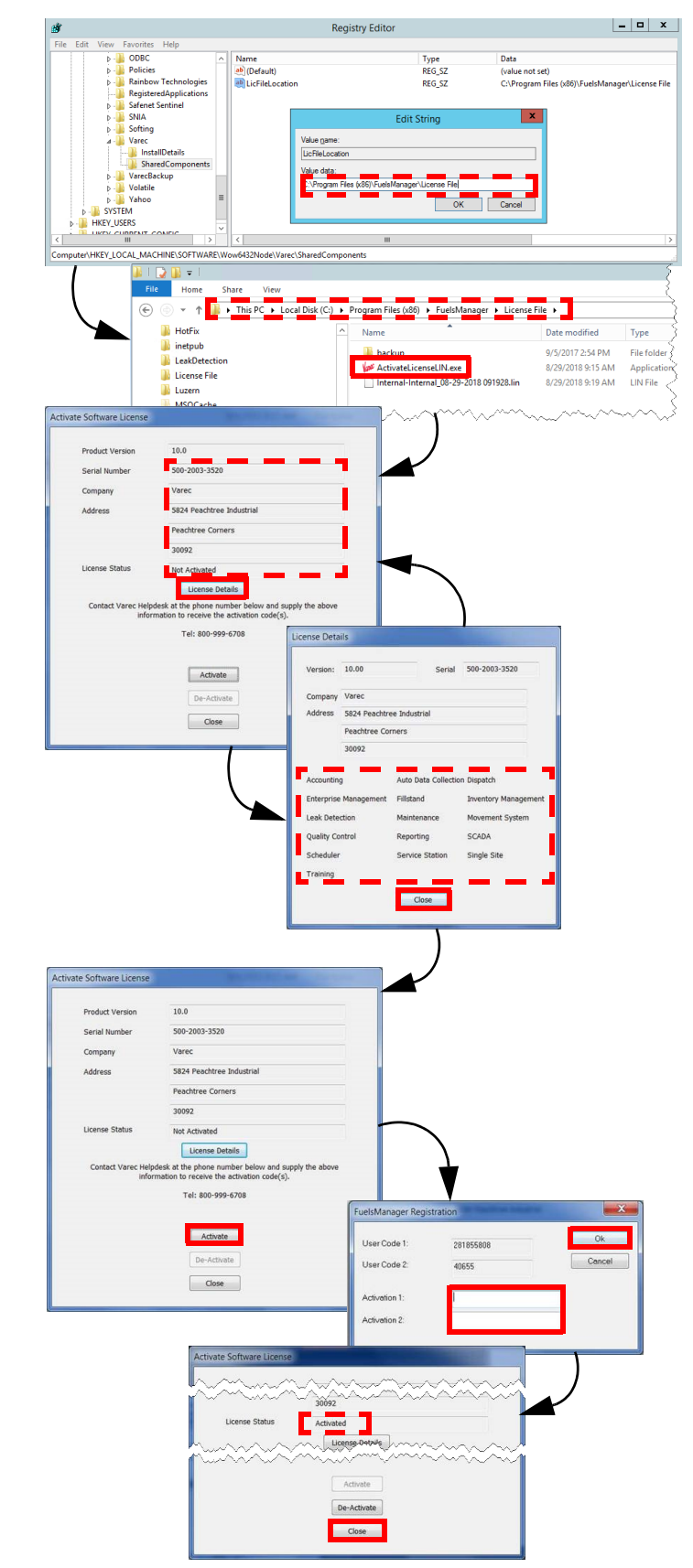

#### **5** Cluster the FuelsManager Service

If using multiple application servers, it will be necessary to cluster the FuelsManager service. You may opt to cluster it on the DB servers, if your application servers are not clustered.

Follow these steps to move and cluster the service:

- 1) Create the **FuelsManager service** on the clustered servers using the sc command.
- In Failover Cluster Manager, create a Generic Service Role for FuelsManagerService named FMService.
- Copy the contents of C:\Program Files (x86)\FuelsManager\FMServices\ (as was installed on the application servers) over to the clustered servers where the service will now run.

#### **6** Install SQL Reporting Services

If you will be creating default report assignments when you configure FuelsManager, ensure that the database server selected in this procedure is the same database server hosting FuelsManager. See the *Creating Default Report Assignments* Quick Reference Guide (QRG) for more information. You may also refer to Microsoft's <u>website</u> for additional information.

- 1) Access the SQL Server Installation Center.
- 2) In the left panel, select Installation.
- In the right panel, select the Install SQL Server Reporting Services link. This opens a Microsoft web page to download the .exe file.
- 4) Download the .exe file.
- 5) Open the folder where you downloaded the file.
- 6) Right-click **SQLServerReportingServices.exe**, and select **Run as Administrator.**
- 7) On the Welcome screen, select Install Reporting Services.
- 8) On the *Choose an edition to install* screen, enter the **product key**, and then click **Next**.

- Modify the file, FuelsManagerService.exe.config, and update this node to reflect the IP of the Network Load Balancer for your application: <add key="endPointAddress" value="net.tcp:// 10.249.128.80:808/FMBusinessServices"/>.
- 5) Ensure the **FuelsManager service** is started on each cluster server.
- 6) Once clustered, set the *FuelsManager service* on the application servers to **Disabled/Stopped**.

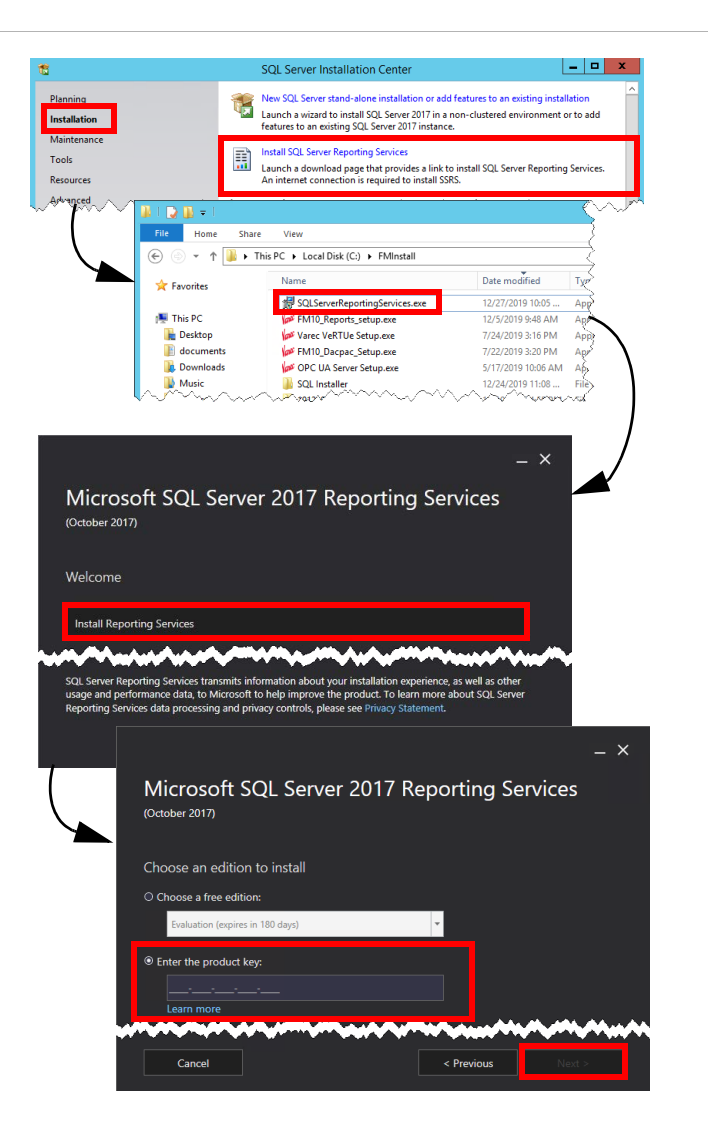

- 9) Review the license terms and select I accept the license terms. Click Next.
- 10) Accept the defaults on the Install Database Engine screen, and then click **Next**.
- Specify an install location or accept the defaults, and then click Install. The installer will load the packages and show the progress bar of the install process, which will take a few minutes.
- 12) On the Setup completed screen, accept the default and select **Configure report server**.
- 13) On the Report Server Connection dialog, accept the defaults and click **Connect**. This opens the Report Server Configuration Manager window, which shows the Report Server Status.
- 14) In the left panel, select **Service Account**, and then enter the service account credentials in the right panel.
- 15) In the left panel, select Web Service URL, and then enter the IP Address, TCP Port, HTTPS Certificate, and HTTPS Port for the Report Server Web Service.

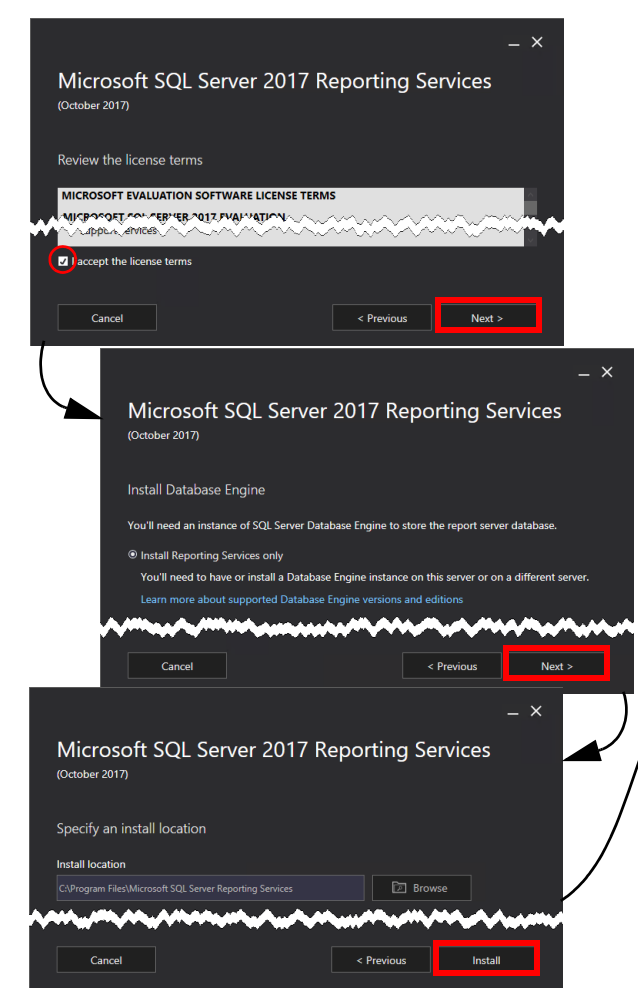

| tup comple                                                                                                    | ted                                                                                                    |                                                                                                    |                                                                                                    |                                                                                                    |
|----------------------------------------------------------------------------------------------------|----------------------------------------------------------------------------------------------------|----------------------------------------------------------------------------------------------------|----------------------------------------------------------------------------------------------------|----------------------------------------------------------------------------------------------------|
| up has installe                                                                                                    | ed the files you need.                                                                                                    | You're ready to                                                                                                    | configure your report server.                                                                                                    |                                                                                                    |
| Configure mar                                                                                                    | ually and customize                                                                                                    | settinas                                                                                                    |                                                                                                    |                                                                                                    |
| We'll start Rep                                                                                                    | ort Server Configurat                                                                                                    | tion Manager fo                                                                                                    | r you to configure your report server.                                                                                                    |                                                                                                    |
| Learn more                                                                                                    |                                                                                                    |                                                                                                    |                                                                                                    |                                                                                                    |
| ******                                                                                                    | ~~~~~                                                                                                    |                                                                                                    | ~~~~~                                                                                                    |                                                                                                    |
|                                                                                                    |                                                                                                    |                                                                                                    | Configure report server Clos                                                                                                    | se                                                                                                    |
|                                                                                                    | The Re                                                                                                    | port Server Co                                                                                                    | nfiguration Connection                                                                                                    | ×                                                                                                    |
|                                                                                                    |                                                                                                    |                                                                                                    |                                                                                                    |                                                                                                    |
| Re                                                                                                    | port Server Conr                                                                                                    | nection                                                                                                    |                                                                                                    |                                                                                                    |
| Plei                                                                                                    | ase specify a server name<br>tance to configure.                                                                                                    | , click the Find butt                                                                                                    | on, and select a report server                                                                                                    |                                                                                                    |
| s                                                                                                    | erver Name:                                                                                                    | T1225014                                                                                                    | KSOLUZD Find                                                                                                    |                                                                                                    |
| R                                                                                                    | eport Server Instance:                                                                                                    | SSRS                                                                                                    |                                                                                                    | ~                                                                                                    |
|                                                                                                    |                                                                                                    |                                                                                                    |                                                                                                    | $\square$                                                                                                    |
|                                                                                                    |                                                                                                    |                                                                                                    | Connect Cancel                                                                                                    | - '                                                                                                    |
| Benort Server Co                                                                                                    | oficeration Manager FM10-APE                                                                                                    | -11.5585                                                                                                    |                                                                                                    | -                                                                                                    |
| Connect                                                                                                    | Servi                                                                                                    | ce Account                                                                                                    |                                                                                                    |                                                                                                    |
| R. Service Acco                                                                                                    | unt 🕏                                                                                                    | Specify a built-in a                                                                                                    | ccount or Windows domain user account to run the report serv                                                                                                    | er service.                                                                                                    |
| All Web Service                                                                                                    | URL Repu                                                                                                    | rt Server Service Account                                                                                                    |                                                                                                    |                                                                                                    |
|                                                                                                    |                                                                                                    | ise an option to set the s                                                                                                    | ervice account and then click Apply.                                                                                                    |                                                                                                    |
| 1 Database                                                                                                    | 0 u<br>• u                                                                                                    | ise an option to set the s-<br>se built-in account:<br>se another account:                                                                                                    | ervice account and then click Apply.<br>Virtual Service Account                                                                                                    |                                                                                                    |
| Uetabase                                                                                                    |                                                                                                    | ise an option to set the si<br>se built-in account:<br>se another account:<br>ccount (Domain/user):<br>assword:                                                                                                    | Invice account and then click Apply,<br>[Virtual Service Account<br>ISS2-QA-SYRISQCCS.SUZ                                                                                                    |                                                                                                    |
| Catabase<br>Web Portal U<br>E-mail Setting                                                                                                    | RL A<br>p P                                                                                                    | ise an option to set the si<br>se built-in account:<br>se another account:<br>ccount (Domain(user):<br>assword:                                                                                                    | Invice eccent and then click Apply,<br>Initial Service Account<br>1951:04-091190/CS.UZ                                                                                                    |                                                                                                    |
| Database     Web Portal U     Caral Setting     Mode Control of Control of Control      |                                                                                                    | se en outlon to set the size built-in account:<br>se another account:<br>ccount (Domain(user):<br>acsword:                                                                                                    | Initia Second et al fiber did Agab.<br>Initial Second scenarit<br>ISSR-04-041050_CLBUZ<br>INITIAL SECOND SECOND S                                                                                                    |                                                                                                    |
| I Database<br>Web Portal U<br>E-mail Setting<br>M Execution Ac                                                                                                    | RL A<br>ps                                                                                                    | se enotion to set the s-<br>se built-in account:<br>se another account:<br>count (Demainbeer):<br>assword:                                                                                                    | Internet and the field kepts.<br>Internet Australia<br>ISS244-699592.cl.suut<br>INTERNET AUGUSTANIA<br>INTERNET AUGUSTANIA |                                                                                                    |
| Control Control Contr | RL A P                                                                                                    | is an application to set the side of the side of the s                                                                                                    | International Association                                                                                                    | Acoty [                                                                                                    |
| Catabase Catabase Ca | eL A P                                                                                                    | ise an application to set the size<br>ise built-in account:<br>cocount (Demain/Liser):<br>account()                                                                                                    | ente securat el Destilo Eggli.<br>Bitali anno Assan<br>ISEQ 6 MISSICILIUE<br>                                                                                                    | /~~~~~~~~~~~~~~~~~~~~~~~~~~~~~~~~~~~~~                                                                                                    |
| Catabase  Vicb Portal U  Catabase  Final Setting  Final Setting   | RL p                                                                                                    | ise an adding to add the set bulk in account it<br>bulk in account it<br>se and the account it<br>cocount (Demain juer):<br>account (Demain juer):<br>account (Demain juer):                                                                                                    | ence second and the field legel.  Interference Association Interference Association Interference Interference Association Interference Association Interference Association Interference Association Interference Association Interference Association Interference Association Interference Association Interference Association Interference Interference Association Interference Association Interference Interference Interfer                                                                                                    |                                                                                                    |
| Castabase  Web Pertal U  Castabase  Web Pertal U  Castabase  Fread Server Co                                                                                                    | RL P<br>COUNT<br>COUNT<br>COU | to an adding to add the of<br>burkin account:<br>se another account:<br>(count (Domain Juer):<br>account (Domain Juer):<br>accoun | ence second and the field legel. Interface Actions Interface Actions Interface Interface Actions Interface Interface                                                                                                    |                                                                                                    |
| Catabase Catabase Web Paralu Catabase Web Paralu Catabase Report Server Co Report Server Co                                                                                                    | RL P<br>covet<br>erfiguration Manager: FMI3-447<br>pr Configuration Manager: FMI3-447                                                                                                    | -rtssRs<br>ager                                                                                                    | Internet and the factor leaves                                                                                                    |                                                                                                    |
| Catabase Catabase Ca | RL P<br>2004<br>rfiguration Manager RMI3-424<br>vr Configuration Man                                                                                                    | se a case la de la de la de la de la de la de la de la de la de la de la de la de la de la de la de la de la de<br>la de la de la de la de la de la de la de la de la de la de la de la de la de la de la de la de la de la de la de<br>la de la de la                                                                                                    | Internet and Panelak Septi.<br>Internet Association Internet Association I                                                                                                    |                                                                                                    |
| Catabase WebsrealU Catabase WebsrealU Catabase WebsrealU Catabase Report Server Catabase Report Server Catabase Catabase Catabas | er Configuration Manager RMI5-647                                                                                                    | e e conficiencia participante<br>se e conficiencia participante<br>e conficiencia participante<br>                                                                                                    | ene excert al the field kept).                                                                                                    | Anno ann an Anno ann ann ann ann ann ann ann ann ann                                                                                                    |
| Catalase Websterst ForstUse Report Server Co Report Server Co Co Co Co Co Co Co Co Co Co Co Co Co C                                                                                                    | erguntion Manager PMID-252<br>er Configuration Manager MID-252<br>er Configuration Manager MID-252<br>er Configuration Manager MID-252<br>ergention Manager MID-252<br>ergention MID-252<br>ergention Manager MID-252<br>ergention MID-252<br>ergention MID-252<br>erge                                                                                                    | La cardina cardina<br>E cardina cardina cardina cardina cardina cardina cardina cardina cardina cardina cardina cardina cardina cardina cardina cardina cardina cardina cardina cardina cardina cardina cardina cardina cardina cardina cardina cardina cardina                                                                                                    | ence secure at the factor based.           Initial ence Actual           Initial ence Actual           Initial ence Actual           Initial ence Actual           Initial ence Actual           Initial ence Actual           Initial ence Actual           Initial ence Actual           Initial ence Actual           Initial encoded actual           Initial encoded actual           Initial encoded actual           Initial encoded actual           Initial encoded actual           Initial encoded actual           Initial encoded actual           Initial encoded actual           Initial encoded actual           Initial encoded actual                                                                                                    | Annu Annu Annu Annu Annu Annu Annu Annu                                                                                                    |
| Cataloge Control Control Report Server Co Control Control Con | er Configuration Manager Mits 427<br>er Configuration Manager Mits 427<br>er Configuration Mits 427<br>er Configuration Mits 427<br>er                                                                                                    | La cardina la dia seria dia seria dia se                                                                                                    | ence secure at the field baph.           Initial serve Association           Initial serve Association           Initial                                                                                                    |                                                                                                    |
| Catalance Catalance Catal | er Configuration Manager MID 427<br>er Configuration Manager MID 427<br>er Configuration Min 427<br>er Configuration Min 427<br>er Configuration Min                                                                                                    | Ar a cardinal to active a cardinal to active a cardinal to active a cardinal to active a cardinal to active active a                                                                                                    | elever searce at the field is depti-<br>interior in a classes:                                                                                                    | Avery Avery Control of the series of the series of the ser |
| Contactions Contaction Contaction Contactio | rfyurition Manager (NII) 427<br>rfyurition Manager (NII) 427<br>r Configuration Manager (NII) 427<br>r Configuration Manager (N                                                                                                    | Are a control to parties to a control to parties to a control to parties to a control to particular to a control to construction to particular to a control to particular to a control to a control to a control to a control to a control to a control to a control to a control to a control to a control to a control to a control to a control to a control to a control to a control to a control to a control to a control to a control to a control to a control to a control to control to control to control to a control to control to                                                                                                    | ele esceta el fibri de degli.<br>Interiori en Annoni<br>Interiori en Annoni  |                                                                                                    |
| Contractions Contraction Contraction Cont | es estimate in the second second seco                                                                                                    | Acceleration of the second second secon                                                                                                    | ele ascess the Report Even on Kanana (Kanana Kanana K                                                                                                    | very very very very very very very very                                                                                                    |
| Control Control Contr | et and the second second secon                                                                                                    | A control to active the barrow the barrow the baro                                                                                                    | ele esceta el hercito de depi.<br>Interior la conserva de la conserva de la conserv                                                                                                    | very very very very very very very very                                                                                                    |
| Constraints of the second second sec | et and the set of the set of the                                                                                                    | A control to active the bulk materials     a control to active the bulk materials     a control to active the control to active the control to active                                                                                                    | ence second and the field dept.           Image income Annuel           Image income Annuel </td <td>piculta far angji Rega</td>                                                                                                    | piculta far angji Rega                                                                                                    |
| Constant Account Account Acco | et and the second second secon                                                                                                    | A control to action to action t                                                                                                    | ere exceed and the data bape).           Image increase Annuell           Image increase Annuell           Image increannuell                                                                                                    | piculta far angi Agas                                                                                                    |

Installing FuelsManager v12.x at the Enterprise

- 16) In the left panel, select **Database**, and then click **Change Database**.
- 17) On the Change Database dialog, you can choose to **Create a new report server database** or **Choose an existing report server database**. Click **Next**.
- 18) In the left panel, select **Web Portal URL** and ensure that the Reports URL is correct.
- 19) You may go through the rest of the options in the left panel and update them or accept the defaults for each one.
- 20) Click Apply to save your changes.

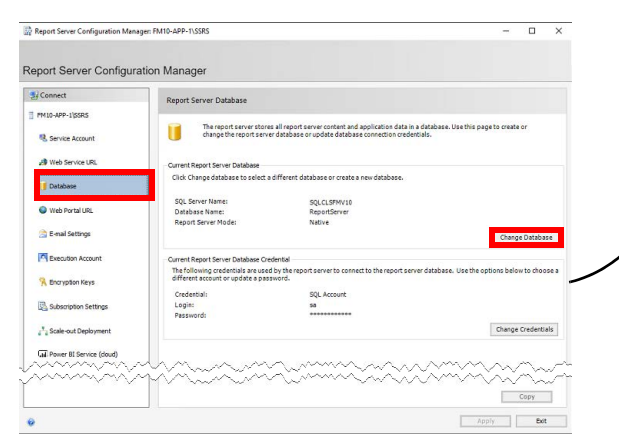

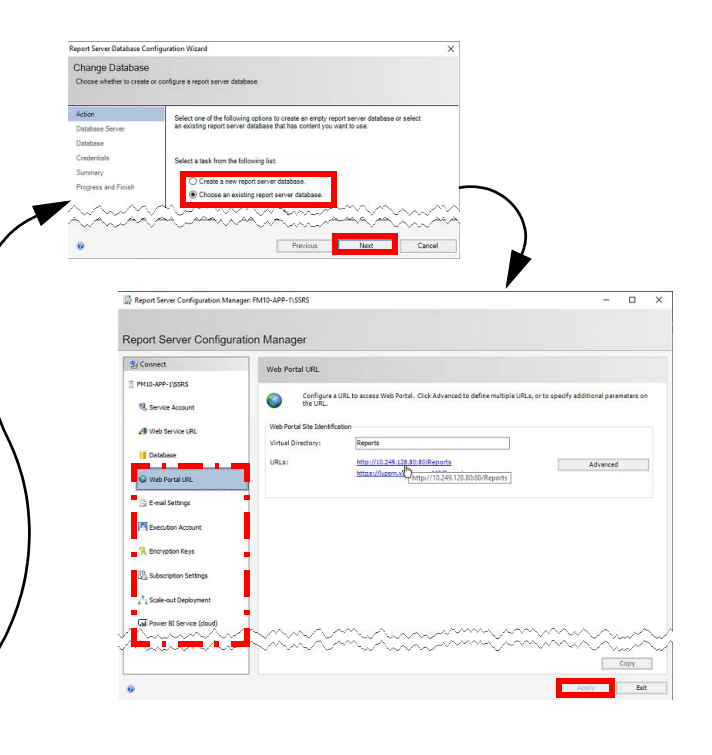

#### **7** Run the Reports Installer

Installation of the reports cannot proceed without knowledge of the location of the RS.exe file. See the *Helpful Tips* section at the end of this document for more information.

 Ensure that SQL Reporting Services has been installed and configured prior to performing the next steps.

If Reporting Services is configured to connect with a user other than a Built In user, the reports installer will only work properly when run by the configured user.

- Open the folder where the FuelsManager Reports installer is located, right-click
   FM[ver]\_Reports\_Setup.exe, and select Run as Administrator.
- 3) On the Welcome page, click Next.
- 4) Browse to select a Destination Folder, or leave this as the default. Click **Next**.
- 5) Browse or enter the SQL server to the FuelsManager DB. Click **Next**.

| → * ↑                         | is PC → Local Disk | : (C:) > FMInstall >    |                    |             | ~         |
|-------------------------------|--------------------|-------------------------|--------------------|-------------|-----------|
|                               | Name               | · ^                     | Date modified      | Туре        |           |
| Quick access                  | c                  | assandra 3_11           | 1/22/2020 9:48 AM  | File folder | $\langle$ |
| Desktop                       | 7 F                | uelsManager v10.1       | 1/22/2020 9:49 AM  | File folder |           |
| <ul> <li>Downloads</li> </ul> | * 0                | PC UA Server            | 6/11/2019 2:20 PM  | File folder |           |
| Documents                     | *                  | and the DTI I a         | 10/8/2019 11:53 AM | File folder | <         |
| Pictures                      | * Ver Fi           | M10.1_Reports_setup.exe | 1/14/2020 9:13 AM  | Application | -5        |
| FuelsManager                  | *                  |                         |                    |             | Ś         |
| Backup                        | *                  |                         |                    |             | 3         |

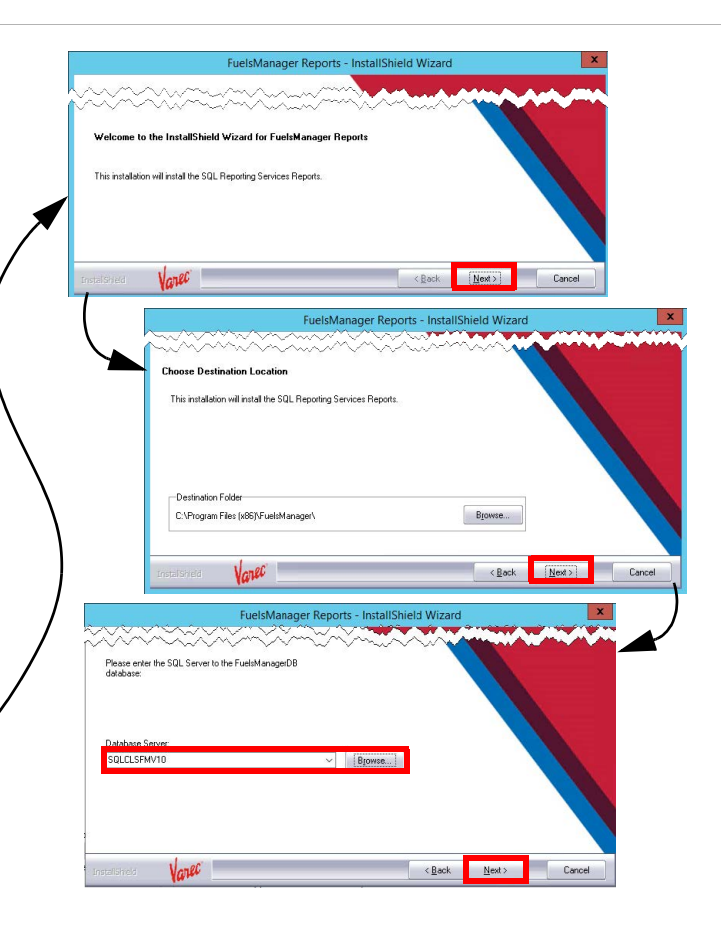

Installing FuelsManager v12.x at the Enterprise

- 6) Provide the **Reporting Services URL**, and then click **Next**.
- On the Ready to Install the Program window, click Install.
   The Setup Status shows the progress bar, which will take a few minutes.
- 8) The Reporting Services install log displays. ClickX in the upper-right corner to close the log file.
- 9) On the InstallShield Wizard Complete screen, click **Finish**.

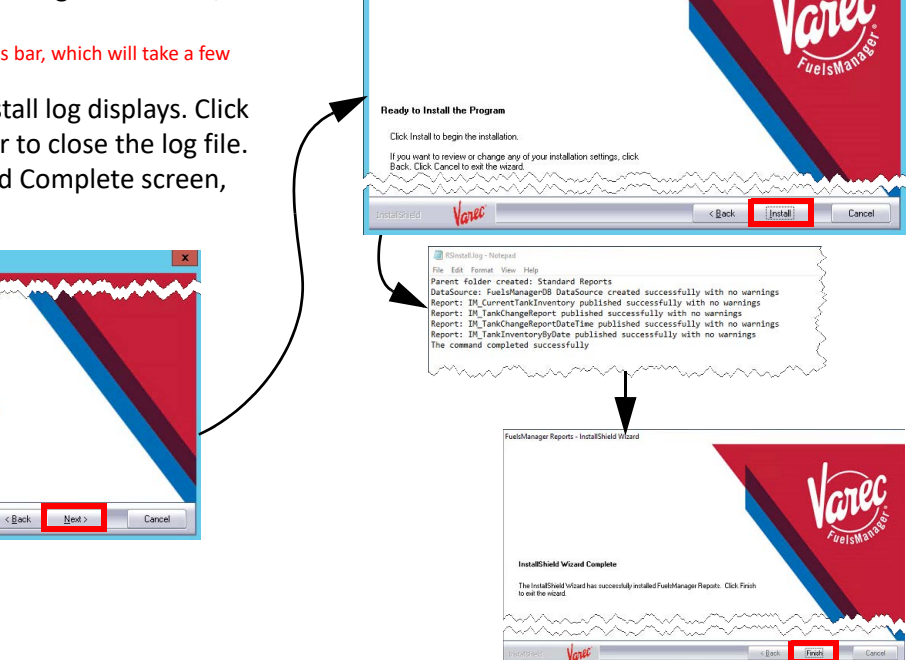

#### 8 Install and Configure Java and Cassandra

See the Cassandra Quick Reference Guide for more information.

#### **9** Configure Reports

Please enter the URL for SQL Reporting Servic

#### Configure the Report Server URL

- 1) Launch FuelsManager.
- From the menu, select Administration > System > System Settings.
- 3) On the System Settings Configuration page, ensure the **Report Server URL** is configured.
- 4) Click Apply to save changes, if any.

#### Configure the Report Directory

- From the menu, select Configuration > Reports/Queries > Report Assignment.
- Select the Directories tab. Ensure that the Report Directory is configured.
   By default, the directory should be /Standard Reports.
- 3) Click **OK** to save changes.

| System Settings           | Configuration                             |
|---------------------------|-------------------------------------------|
| Report Server URL:        | http://localhost/ReportServer             |
| Report Server User Name:  |                                           |
| Report Password:          |                                           |
| Station Message Timeout:  | 2 seconds                                 |
| Station Prompt Timeout:   | 60 seconds                                |
| Single Sign On Mode       |                                           |
| Note: Certain devices may | have timeout limits below these settings. |
| Configuration Settings    | Apply                                     |

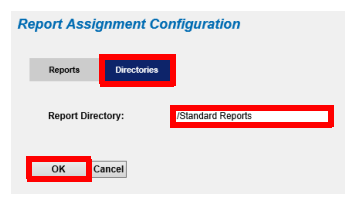

#### Add Report Groups

Perform the Add Report Groups and Assign Reports to Report Groups (below) procedures within each site, once those are created.

- Select the **Reports** tab to add one or more Report Groups.
- Click Add/Modify Groups. The Report Group Configuration page displays.
- 3) Click Add to add a Report Group.
- Enter the name of the Group, and then click the green check icon to save changes.
   Repeat steps c and d to add more Report groups.
   You may also click the arrow icon under the Order column to change the order of how your report groups display.
- 5) Click **Close** to close the Report Group Configuration page.

#### Assign Reports to Report Groups

Perform the Add Report Groups (above) and Assign Reports to Report Groups procedures within each site, once those are created.

- 1) Select the **Reports** tab.
- 2) Click **Add Report**. The Report Detail Configuration page displays.
- 3) Enter a Report Name.
- 4) Select the report from the **Report Path** drop down list.
- 5) Enter the **Report Description**.
- 6) Expand the **Assigned Group** drop down list, and then select the **Report Group** in which you want to assign the selected report.
- 7) Assign a User Group.
- 8) Click **OK** to save your changes.

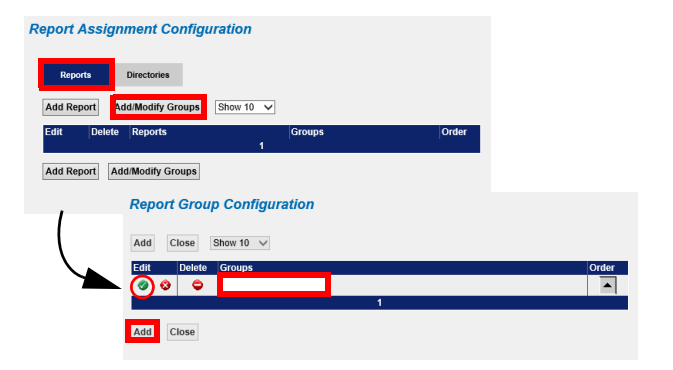

| Report Assignment Configura    | ation                    |                         |
|--------------------------------|--------------------------|-------------------------|
| Reports Directories            |                          |                         |
| Add Report Add/Modify Groups S | Show 10 🗸                | $\frown$                |
| Edit Delete Reports            | Groups                   | Order                   |
| Add Report Add/Modify Groups   |                          |                         |
| Report Detail Configu          | ration                   | <b>/</b>                |
| Report Name                    | Inventory Reconciliation |                         |
| Report Path                    |                          |                         |
| Report Description             |                          |                         |
| Assigned Group                 | Accounting Reports       | ~                       |
| Report For Print Only          |                          |                         |
| Print At End Of Day            |                          |                         |
| Print At End Of Month          |                          |                         |
| Primary Printer Name           | Fax (redirected 3)       | ~                       |
| Secondary Printer Name         | {None}                   | ✓                       |
|                                | Assigned User Groups:    | Unassigned User Groups: |
|                                | ¥<br>>                   | Administrator           |
|                                |                          | OK Cancel               |

#### **10** Set Up the Configuration Settings

- 1) Open FuelsManager.
- From the menu, select Administration > System Settings.
- 3) On the System Settings Configuration page, click **Configuration Settings**.
- 4) Verify that the following settings are set:
  - *IsEnterprise* set to **1** appropriately by the installer, according to the license key in place.

*Enterprise Activation* enabled will cause the *IsEnterprise* setting to be set at 1.

 InstallDetailsSynchronizationNodeName must be configured with the DNS name for the URL of the Network Load Balancer.

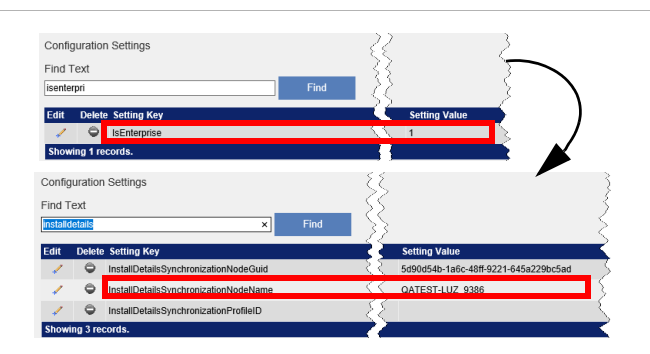

Installing FuelsManager v12.x at the Enterprise

#### **Helpful Tips**

- When displaying a graphic on a smaller monitor, you may need to use your browser's zoom setting, or pan the drawing (by clicking and dragging) to view the graphic properly.
- Videos embedded in the Help file require Adobe Flash Player. You must enable Flash in the browser. When using Chrome, access the browser Settings > Site Settings, and set Flash to Ask First. When you play the embedded video, it will prompt you to use Flash. Click Yes, to start the video.
- If a client cannot resolve the configured host name to an IP address, FuelsManager Help will not load. Ensure your DNS server is configured properly, or change the *DefaultHelpURL* in Configuration Settings from *localhost* to an IP address.
- If custom sound files are used, the sound files must be put on all application servers, and at the base site in this folder: C:\Program Files (x86)\FuelsManager\ FuelsManager\FMWebApp\sounds.
- When creating transaction aliases, do <u>not</u> use special characters (ex: &,#, etc.). The Ledger report does not support transaction alias IDs with special characters.
- The application *RS.exe* is used by the FuelsManager report installer. When Microsoft Shared Tools are available on the C: drive, the RS.exe application is detected and used automatically during report installation. When SQL Server Reporting Services is installed on the C: drive, this is the typical path of RS.exe: "C:\Program Files\Microsoft SQL Server Reporting Services\Shared Tools"
- When SQL Server Reporting Services has been installed on another drive (such as the E: drive), the RS.exe file is not detected automatically by the report installer. The typical path of RS.exe is "E:\Program Files\Microsoft SQL Server Reporting Services\Shared Tools" on these systems.
- Within IM, avoid using names that match for Point Template ID, Module ID, Tag ID and Setting ID, even if different spaces are included. The software generally detects these issues but there may be cases where it does not. This situation will cause unexpected failures in point execution.
- A new tag, *Density Product Gauge*, was added to the Volume Correction module. If importing or using templates from a version prior to FM 12, you'll need to update the *Volume Correction* and *Standard Tank Calculator* modules on any template where they reside. Follow these steps:
  - 1) Edit the **template**.
  - 2) Navigate to the **Modules** tab.
  - 3) Select Volume Correction and click Remove Module.
  - 4) Click **OK**.
  - 5) Click Add Module.
  - 6) Select **Volume Correction**, and then click **OK**. **NOTE:** Repeat the above steps for the *Standard Tank Calculator* module.

 To update the synchronization Node name for an existing Site, use the Configuration\Synchronization Settings page to revise the Sitename. Revise it once and Apply. Revise it back to the desired Sitename and apply again. You'll see the updated node name under Configuration Settings, InstallDetailsSynchronizationNodeName.
 NOTE: Do not modify the synchronization node name directly within

NOTE: Do <u>not</u> modify the synchronization node name directly within Configuration Settings because the *SynchronizationNodeGuid* will not be updated and will cause an error.

- Installation cannot proceed without knowledge of the location of the *RS.exe* file. To resolve this issue an Administrator must set the PATH environment variable:
   a) Select Control Panel > System > Advanced system settings > Environment Variables.
  - b) In System variables, select the Path.

c) Click Edit > New and add the path to the location of RS.exe (for example E:\Program Files\Microsoft SQL Server Reporting Services\Shared Tools).

d) Click **OK**. You may proceed with the report install after this prerequisite has been met.

- Equipment Types must be created and owned at the SiteAdmin level. FLC requires configuration by Equipment Type.
- Alarms & Events log record limit can be manually configured in the web.config file in the FuelsManager folder (C:\Program Files (x86)\FuelsManager\FuelsManager). The limit is 10000 events.
- Field Level Control Global Control Propagation is directed by rows in erv.tblTempCompanyRecordVersioningFlag. At the Enterprise, the FuelsManager Service drives the process.

The following app settings in FuelsManagerService.exe.config control the process. These look to be set correctly in the testing environment.

- <add key="RecordVersionPropagationEnabled" value="true" />
- value="true" />
- <add key="RecordVersionPropagationIntervalSeconds" value="30" />
- The rows are processed by \_RowIndex.

Sync will control the order in which they are inserted at the Enterprise and hence the order they are processed.

- If rerunning initial sync, set Configuration Settings
   InstallDetailsSynchronizationNodeName back to previous so there is only one node to review data under.
- When configuring Companies, ensure the optional fields are populated for Name and Code.

## Appendix A: Prerequisite Roles and Features

#### Internet Information Services (IIS) 10.0 Setup Requirements

When performing this procedure, if you are prompted to "Add features that are required," click Add Features.

- 1) Select **Start** → **Server Manager**.
- 2) Select Manage in upper right hand corner, and select Add Roles and Features.
- 3) In the Before you begin window, click Next.
- 4) Select Role-Based or feature-based installation.
- 5) Click Next.
- 6) Ensure Select a server from the server pool is selected and your server name appears in the box below.
- 7) Click Next.
- 8) In the *Select server roles* window, under *Roles*, verify that <u>only</u> the following roles are selected:
  - File and Storage Services
    - Storage Services
  - Web Server (IIS)
    - Common HTTP Features
      - Default Document
      - Directory Browsing
      - HTTP Errors
      - Static Content
    - Heath and Diagnostics
    - HTTP Logging
    - Performance
      - Static Content Compression
      - Dynamic Content Compression
    - Security
      - Request Filtering
      - URL Authorization
      - Windows Authentication
    - Application Development
      - .NET Extensibility 4.7 (4.6 for Windows 2016)
      - ASP.NET 4.7 (4.6 for Windows 2016)
      - .NET Extensibility 4.8 (4.8 for Windows 2022)
      - ASP.NET 4.8 (4.8 for Windows 2022)
      - ISAPI Extensions
      - ISAPI Filters
      - WebSocket Protocol
  - Management Tools
    - IIS Management Console
- If prompted, select the following in the Select features window, under Features, and verify that only the following are selected:
  - .NET Framework 4.6 Features (Server 2016)
    - .NET Framework 4.6

Installing FuelsManager v12.x at the Enterprise

- ASP.NET 4.6
- WCF Services
  - HTTP Activation
  - Named Pipe Activation
  - TCP Activation
  - TCP Port Sharing
- .NET Framework 4.7 Features (Server 2019)
  - .NET Framework 4.7
  - ASP.NET 4.7
  - WCF Services
    - HTTP Activation
    - Named Pipe Activation
    - TCP Activation
    - TCP Port Sharing
- .NET Framework 4.8 Features (Server 2022)
  - .NET Framework 4.8
  - ASP.NET 4.8
  - WCF Services
    - HTTP Activation
    - Named Pipe Activation
    - TCP Activation
    - TCP Port Sharing
- Remote Server Administration Tools
  - Role Administration Tools
    - Remote Access Management Tools
      - Remote Access module for Windows
         PowerShell
- Windows PowerShell

•

- Windows PowerShell 5.1
- Windows PowerShell ISE
- Windows Process Activation Service
  - Process Model
  - Configuration APIs
- WoW64 Support
- 10) Click Next and review selected features for accuracy.
- 11) Check the box at the top of the window for **Restart the** destination server automatically if required.
- 12) Click Yes in the pop-up window.
- 13) In the Confirm installation selections window, verify all components are selected and then click Install. The installation progress bar displays and you will receive messages indicating the installation progress. Once the installation is complete, Installation succeeded appears below the progress bar.
- 14) Click Close to exit the Add Roles and Features Wizard.
- 15) **Close** the *Server Manager* window. Restart the machine if it does not restart automatically.